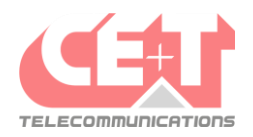

### 🔀 Mitel

### Mitel One sur Windows

#### Inscription au service Mitel One

Un mail venant de l'adresse <u>no-reply@mitel.io</u> est réceptionné dans l'onglet **Prioritaire** ou **Autres** de la boite de réception Outlook.

Dans ce mail, cliquer sur « Terminer la création de votre compte ». Une page Internet s'ouvre et demande d'introduire un prénom et un nom dans le champ **Nom** Ensuite, entrer deux fois le mot de passe en suivant les exigences mentionnées :

### **Confirmez votre compte**

| Nom                                                                                                    |                                                         |
|----------------------------------------------------------------------------------------------------|---------------------------------------------------------|
| Axel Fournier                                                                                                    |                                                         |
| Entrer votre nouveau mot de pas                                                                                                    | se ci-dessous.                                          |
| Définissez mot de passe                                                                                                    | Ø                                                       |
| Requis                                                                                                    |                                                         |
| Répétez mot de passe                                                                                                    | Ø                                                       |
|                                                                                                    |                                                         |
| Exigences du mot de passe                                                                                                    |                                                         |
| <ul> <li>Entre 8 et 128 caractères</li> <li>Contient au moins un caractère s<br/>+)</li> <li>Contient au moins un chiffre</li> <li>Compte au moins une lettre maju</li> </ul> | pécial (@ ! <b># \$ % &amp;</b> =<br>scule et minuscule |
|                                                                                                    |                                                         |

Une fois les informations complétées, cliquer sur Terminer.

L'inscription est entièrement finalisée par la réception du mail de confirmation.

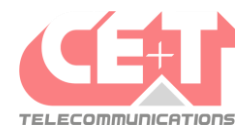

## 🖾 Mitel

#### Connexion et installation de Mitel One sur PC

Ouvrir l'application C Microsoft Edge et se rendre sur le site <u>https://one.mitel.io/</u> :

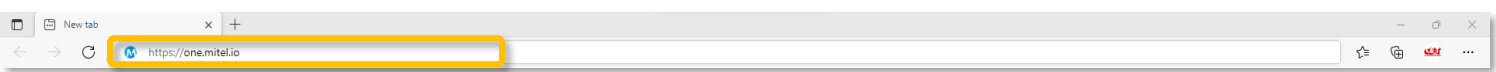

#### Cliquer sur Sign In (Se connecter).

Ensuite, introduire l'adresse e-mail professionnelle en tant que nom d'utilisateur et le mot de passe

|                         | choisi lors de la création du compte Mitel One.<br>Une fois les informations entrées, cliquer sur <b>Next</b><br>( <b>Suivant</b> ) : |
|-------------------------|----------------------------------------------------------------------------------------------------|
| Welcome to Mitel One    | Sign in to Mitel                                                                                                    |
|                         | to continue to Mitel One                                                                                                    |
|                         | Enter your username                                                                                                    |
|                         | a.fournier@cet-telecommunications.com                                                                                                 |
| ၂၀၊၈ MEETING AS A GUEST | Password                                                                                                    |
|                         | Back                                                                                                    |

L'application est susceptible de demander l'autorisation d'afficher des notifications sur le PC. Si c'est le cas, cliquer sur Autoriser :

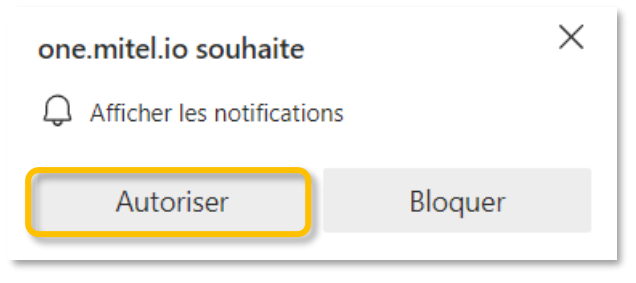

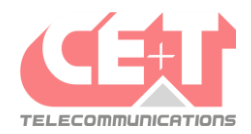

### 🖾 Mitel

Une fois connecté, la page affiche l'écran d'accueil de Mitel One et l'icône 🗄 donne la possibilité d'installer la Web App.

Cliquer sur cette icône et installer l'application en cliquant sur Installer :

|              | Mitel One Home  | x +                                                                                                    | o ×         |    |
|--------------|-----------------|----------------------------------------------------------------------------------------------------|-------------|----|
| $\leftarrow$ | 🖯 🖸 https       | s//one.mitelio                                                                                                    | ഷ           |    |
| M            | Mitel One       | Q Search (Ctrl + K)<br>Notall Mitel One app<br>Publisher one mitalio<br>This site can be installed as an application. It will                                                                                                    |             |    |
| ඛ            | Home            | FAVORITES                                                                                                    |             |    |
| S            | Phone           | Helpdesk Florian Potti Renaud Cor Renaud Cor Renaud Wa Thomas Bré Pierre-Ives David Tuba Julien Fazius Sebastien Christophe Thirty Walt Julie Rabito                                                                                                    |             |    |
| Ę            | Messages        | SHOW ALL                                                                                                    |             |    |
| Ş            | Meetings        |                                                                                                    |             |    |
| 2            | Contacts        | Section Section Secti | KE          |    |
| Ş            | Quick Functions | Pierre-Yves Delvaux         uxxxxx         xxxxxx         xxxxxx         xxxxxx         xxxxxx         xxxxx         xxxxx         xxxxx         xxxxx         xxxxx         xxxxx         xxxxx         xxxx         xxxx         xxxx         xxxx         xxxx         xxxx         xxxx         xxxx         xxx         xxx         xxx         xxx         xxx         xxx         xxx         xxx         xxx         xx         xx <th th="" x<=""><th>UP</th></th>                                                                                                    | <th>UP</th> | UP |
|              |                 | Helpdesk<br>ext. 622         Messo<br>Sep 5, 2022 936 AM         Ach. Défaut<br>Routing #0         Sep<br>5                                                                                                    | ND          |    |
|              |                 | ▲ 13742536953 Mug 29, 2022 3/41 PM ℃                                                                                                    |             |    |
|              |                 | SHOW ALL SHOW ALL                                                                                                    |             |    |

Lorsque l'application est installée, il est possible de créer un raccourci sur le bureau de l'utilisateur, d'épingler l'application au menu démarrer et à la barre des tâches ou de démarrer l'application automatiquement au démarrage du PC.

Sélectionner les options voulues et cliquer sur **Autoriser** (pour une meilleure expérience utilisateur, nous recommandons de cocher l'ensemble des fonctionnalités proposées) :

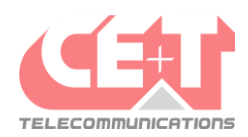

# 🖾 Mitel

| Mitel One I | lome            |                                                                                                    | ର୍  -  ଜ  ×                                                                                                    |
|-------------|-----------------|----------------------------------------------------------------------------------------------------|----------------------------------------------------------------------------------------------------|
| M           | Mitel One       | Q Search (Ctrl + K)                                                                                           | App installed<br>Publisher: one.mitel.io<br>Mitel One has been installed as an                                                     |
| ୍ଥି         | Home            |                                                                                                    | app on your device and will sately<br>run in its own window. Launch it from<br>the Start menu, Windows taskbar or<br>your Desktop. |
| S           | Phone           | Helpdesk Florian Potti Renaud Cor Renaud Wa Thomas Bré Pierre-Yves David Tuba Julien Fazius Sébastien Christo | Allow this app to                                                                                                    |
| Ę           | Messages        | SHOW ALL                                                                                                    | Pin to Start Create Desktop shortcut                                                                                               |
| (j)         | Meetings        | S Phone Ø Quick Functions                                                                                     | Auto-start on device login                                                                                                    |
|             | Contacts        | #* Enter or paste a number     Fast Take       ext. 613                                                       | Allow Don't allow TAKE                                                                                                    |
|             | Quick Functions | Pierre-Yves Delvaux     Missto     Interception général       ext. 616     Sep 5, 2022 2:59 PM     ext. 603   | РІСКИР                                                                                                    |
|             |                 | Helpdesk MISSID & Ach. Défaut<br>ext. 622 Sep 5, 2022 9:36 AM & Routing #0                                    | SEND                                                                                                    |
|             |                 | Aug 29, 2022 3:41 PM                                                                                          |                                                                                                    |
|             |                 | SHOW ALL                                                                                                    | SHOW ALL                                                                                                    |

Lorsque les réglages de l'application sont terminés, il faut lui donner les droits nécessaires à son fonctionnement optimal.

Pour ce faire, il suffit de cliquer sur l'icône **en et** sélectionner **Autorisations d'accès pour les applications** (*App permissions*) :

| Mitel One | Home            |                                                                                          | Ψ ᡚ <mark>ͺ</mark> – σ ×                                                                                                    |
|-----------|-----------------|------------------------------------------------------------------------------------------|----------------------------------------------------------------------------------------------------|
| M         | Mitel One       | Q Search (Ctrl + K)                                                                      | App info           Mitel One         Image: Construction of the second second |
| ŝ         | Home            | FAVORITES                                                                                | Pin to taskbar Pin to Start                                                                                                    |
| S         | Phone           | Helpdesk Florian Pottim Renaud Cor., Renaud Wa., Thomas Bré., Pierre-Yves., David Tuba., | Julien Fazius Sebastien Christoph                                                                                                    |
| Ę         | Messages        | SHOW ALL                                                                                 |                                                                                                    |
|           | Meetings        | S Phone                                                                                  | Ø Ouick Functions                                                                                                    |
|           | Contacts        | IF Enter or paste a number                                                               | Fast Take<br>ext. 613                                                                                                    |
|           | Quick Functions | You don't have any missed calls yet, but when you do, they will live here!               | Interception général PICKUP                                                                                                    |
|           |                 |                                                                                          | Ach. Défaut SEND                                                                                                    |
|           |                 |                                                                                          |                                                                                                    |
|           |                 |                                                                                          |                                                                                                    |
|           |                 | SHOW ALL                                                                                 | SHOW ALL                                                                                                    |

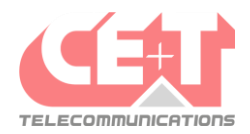

### 🔀 Mitel

Une nouvelle page s'ouvre où il est possible de définir les autorisations de l'application. Sur cette page, il faut autoriser les permissions d'accès au **Microphone** et aux **Notifications** :

| ← All       | sites / https://one.mitel.io    |                     |
|-------------|---------------------------------|---------------------|
|             |                                 | Reset permissions   |
| 0           | Location                        | Ask (default) 🗸 🗸   |
| Ô           | ) Camera                        | Ask (default) 🗸 🗸   |
| Ą           | Microphone                      | Allow ~             |
| ((•)        | ) Motion or light sensors       | Allow (default) 🗸 🗸 |
|             |                                 |                     |
| Ç           | Notifications                   | Allow 🗸             |
| چ<br>ه      | ) JavaScript                    | Allow (default) ~   |
| 8<br>8<br>1 | Notifications JavaScript Images | Allow (default) ~   |

Une fois les autorisations accordées, fermer cette fenêtre de réglages, retournez dans l'application Mitel One et cliquer sur **Actualiser** pour mettre à jour l'application avec les nouvelles autorisations.